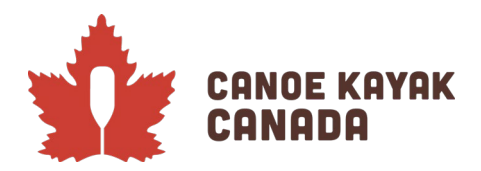

# 2022 CKC SPRINT NATIONAL TEAM TRIALS #2 -ENTRIES SUBMISSION

#### Reminders

- Instructions and links for previous registration documents can be found here: <u>https://canoekayak.ca/event/sprint-national-team-trials-2/</u>
- Please ensure your athletes have registered themselves (or their parent/guardian have done this if they are minors), as per the Athlete Registration instructions. They must do this to sign the waivers and select payment method.
- Please ensure coaches have registered themselves through the coach's registration. We will be asking that all coaches who are coaching athletes at CKC events register. This will also be part of our processes in the future.
- The following instructions apply to Sprint National Team Trials #2. As we are just starting with this database, the process for entering athletes will differ as we progress along in the season. We will ensure to create instructions for each event to help the process be as efficient as possible. Please reach out to Kenna Robins if you are encountering any issues or if you have questions. To note: coaches will need the password to be able to register their athletes (CKC\_NTT2).
- Entries are due by June 13<sup>th</sup>. Confirmation of athlete registration and their subsequent entries will be done as close to possible after the closing of entries. The draw will be posted by end of day, June 18<sup>th</sup>.

#### Landing page & Dashboard

To login to the registration system, you will be logging into the "<u>Canoe Kayak Canada Programs</u>" page. Please choose your language and create an account if you do not have one already. Please note, this same account can be used for your club registration in the future.

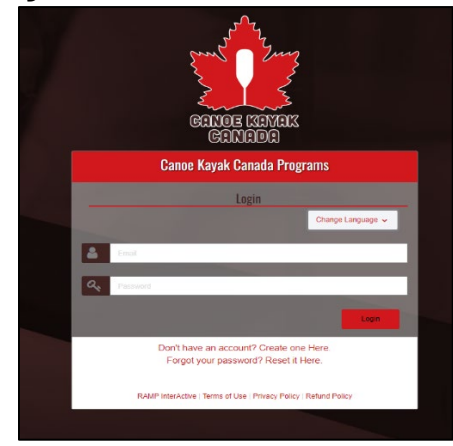

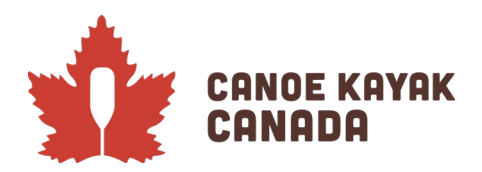

Once you have successfully logged in you will get to the following page, where the default view is the "Dashboard" view. To note, there may be options depending on what is available at the time of registration.

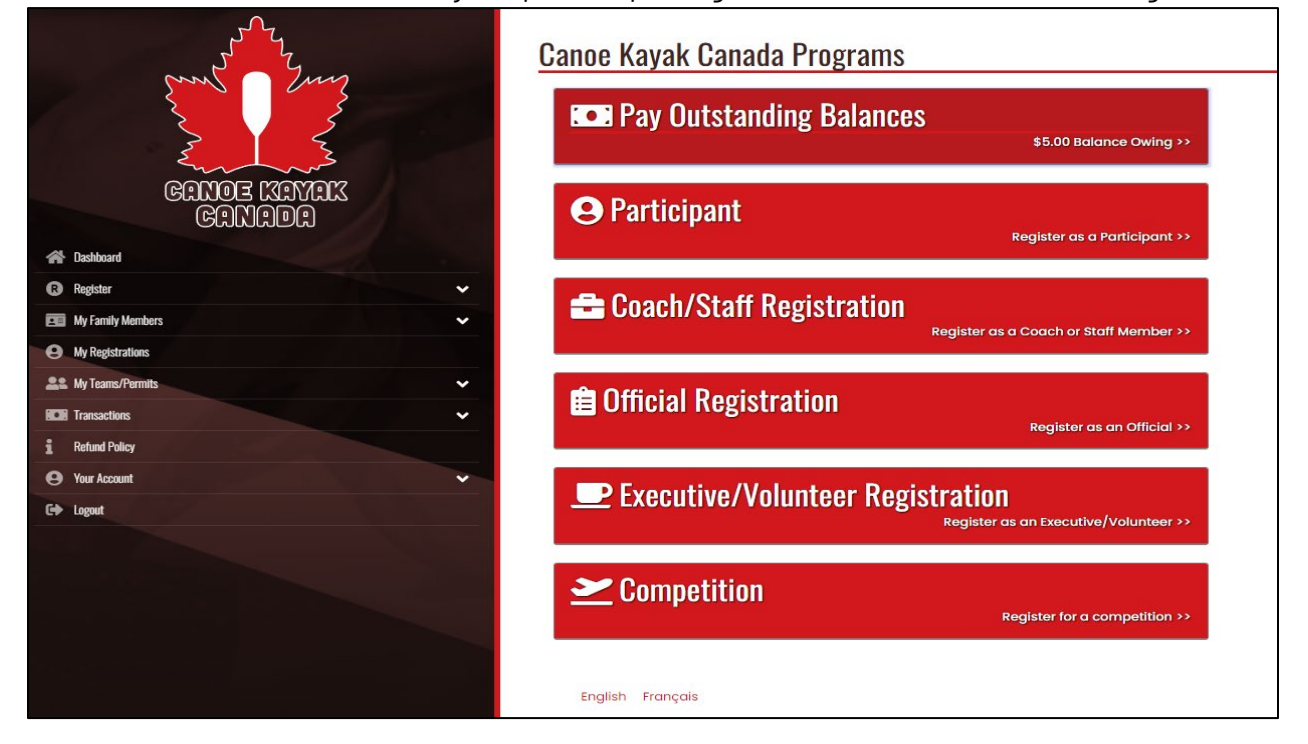

#### Team Contact and Team "Name"

Please choose the option: Competition.

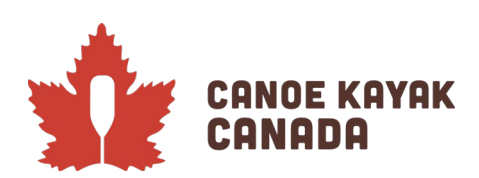

|                                      | Canoe Kayak Canada Programs  Pay Outstanding Balances  \$5.00 Balance Owing >> |
|--------------------------------------|--------------------------------------------------------------------------------|
| GANOE KAMAK<br>CANADA<br>A Dashboard | Participant Register as a Participant >>                                       |
| Register ~                           | 🛥 Coach/Staff Pagistration                                                     |
| My Family Members                    | Register as a Coach or Staff Member >>                                         |
| My Registrations                     |                                                                                |
| ICB Transactions                     | 💼 Official Registration                                                        |
| 1 Refund Policy                      | Register as an Official >>                                                     |
| Your Account                         | D Furgestive (Valuation Desistantion                                           |
| G+ Logout                            | EXECUTIVE/ VOIUNTCECF REGISTRATION<br>Register as an Executive/Volunteer >>    |
|                                      |                                                                                |
|                                      | Competition Register for a competition >>                                      |
|                                      | English Français                                                               |

You will then reach this page:

|                         | Canoe Kayak Canada Programs Competition Registration Choose a Season 2022-2023 |
|-------------------------|--------------------------------------------------------------------------------|
| ximici eonico<br>Donned | Choose a Competition                                                           |
| 🐴 Dashboard             | Choose v                                                                       |
| Register                | Team                                                                           |
| 📧 My Family Members 🗸 🗸 | Choose •                                                                       |
| My Registrations        |                                                                                |
| Le My Teams/Pormits     |                                                                                |
| HCH Transactions        | Chose                                                                          |
| 1 Refund Pulicy         |                                                                                |
| 🕒 Your Account 🗸 🗸      |                                                                                |
| G4 Logant               | Continue                                                                       |
|                         | English Pronçois                                                               |

The season may or may not be automatic, but please choose "2022-2023" if it isn't already selected.

Under "Choose a Competition" select: **2022 Sprint National Team Trials #2**.

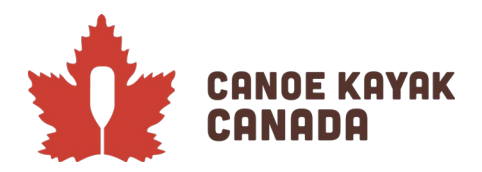

| Competition Registration                                                         |      |
|----------------------------------------------------------------------------------|------|
| Choose a Season                                                                  |      |
| 2022-2023                                                                        | <br> |
| Choose a Competition                                                             |      |
| 2022 Sprint National Team Trials #1                                              |      |
|                                                                                  |      |
| Canoe Kayak Canada Programs                                                      |      |
| 2022 Sprint National Team Trials #1                                              |      |
| Entries submission for Sprint National Team Trials #1 in Dartmouth, Nova Scotia. |      |
| entries successing the countries by the couch.                                   | <br> |
| Choose a Category and Age Group                                                  |      |
| Choose                                                                           | <br> |
| Team                                                                             |      |
| Choose                                                                           | <br> |
| Choose a Team Contact                                                            |      |
| Choose                                                                           |      |
|                                                                                  |      |
|                                                                                  |      |
|                                                                                  |      |

Under "Choose a Category and Age Group" select: CKC National Team Trials.

#### SPECIAL NOTE:

As a club coach, Provincial/Territorial coach, or National Team coach, you have the ability to register all of your athletes and their entries **at one time**. For this set of trials, the entries submission process is SEPARATE from the athlete registration (this will change in the future) so please go ahead and enter in all the athletes that you are representing at Trials #2 (in the events they are racing). If you are only submitting singles and another coach is submitting the doubles, this is OK and that coach will be able to do that separately. We will confirm all entries with the coaches who have submitted entries when the deadline is complete to ensure we have everything captured correctly. If two coaches have submitted the same athlete in different doubles, we will also confirm those entries prior to finalizing the draw.

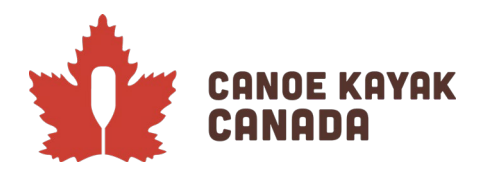

| Canoe Kayak Canada Programs                                                                                                    |
|----------------------------------------------------------------------------------------------------|
| 2022 Sprint National Team Trials #1                                                                                                    |
| Entries submission for Sprint National Team Trials #1 in Dartmouth, Nova Scotia.<br>Entries should only be submitted by the coach.         |
| Choose a Category and Age Group                                                                                                    |
| CKC National Team Trials                                                                                                    |
| CKC National Team Trials                                                                                                    |
| mis category is only to by used for CKC National Team Trials and not for regular registration.                                             |
| Team                                                                                                    |
| Choose Choose a Team Contact                                                                                                    |
| Choose                                                                                                    |
| Choose Your Packages                                                                                                    |
| 2022 Sprint National Team Trials #1 - Entries submission                                                                                   |
| \$0.00<br>Personal                                                                                                    |
|                                                                                                    |
| Coaches: Please register all athletes in their events for Trials I (including their doubles partner).<br>All information will be verified. |
|                                                                                                    |

Under "Team" this is where you can put either your club name for club entries, or if you are a Provincial/Territorial or National Coach who are submitting doubles entries only, you can put the organization that you are with. This name is not tied to anything on the program, it is just used by the system and so it is not a piece of information that needs to be perfect in your naming.

For entering a Team for the first time, please select: **Create a New Team**. Then you can give your team a name as per the above instructions.

# NOTE: If you created a team for Trials #1, go ahead and use that same team as you should have many of your athletes already in your 'roster' in the following page.

Once you have chosen a Team Name, please Choose yourself as the Team Contact. If you have not previously registered in the system, please select "Add a Family Member" and fill in the required fields.

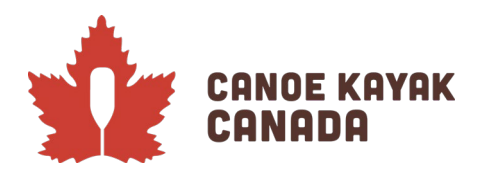

| This category is only to be used for CKC National Team Trials and not for regular registration. |   |             |           |                 |  |                  |  |
|-------------------------------------------------------------------------------------------------|---|-------------|-----------|-----------------|--|------------------|--|
| am                                                                                              |   |             |           |                 |  |                  |  |
| CKC Club Test                                                                                   |   |             |           |                 |  |                  |  |
| hoose a Team Contact                                                                            |   |             |           |                 |  |                  |  |
| DEMO Test                                                                                       |   |             |           |                 |  |                  |  |
| m Contact Information                                                                           |   |             |           |                 |  |                  |  |
| First Name                                                                                      |   | Middle Name |           | Last Name       |  | Former Last Name |  |
| DEMO                                                                                            |   |             |           | Test            |  |                  |  |
| Birthdate                                                                                       |   | Gender      | ~         |                 |  |                  |  |
| Address                                                                                         |   |             | City      |                 |  |                  |  |
| test address                                                                                    |   |             | test city |                 |  |                  |  |
| Country                                                                                         |   | Province    |           | Postal Code     |  |                  |  |
| Canada                                                                                          | ~ | AB          | ~         | TSTTST          |  |                  |  |
| Cell Phone                                                                                      |   | Other Phone |           |                 |  |                  |  |
| 555-555-5555                                                                                    |   |             |           |                 |  |                  |  |
| Email                                                                                           |   |             |           | Secondary Email |  |                  |  |
| Email                                                                                           |   |             |           | ,               |  |                  |  |

Once you have selected the Team Contact or filled in the required fields, please check the box for "**2022 Sprint National Team Trials #2and – Entries submission**" under the "Choose your Packages". Please also enter the password provided:

| Password                        |                                                |                           |  |  |
|---------------------------------|------------------------------------------------|---------------------------|--|--|
|                                 |                                                |                           |  |  |
|                                 |                                                |                           |  |  |
|                                 |                                                |                           |  |  |
| oaches: Please register all ati | hietes in their events for Trials T (including | g their doubles partner). |  |  |
| information will be verified.   |                                                |                           |  |  |
|                                 |                                                |                           |  |  |
|                                 |                                                |                           |  |  |

Select "Continue" after entering the password.

Г

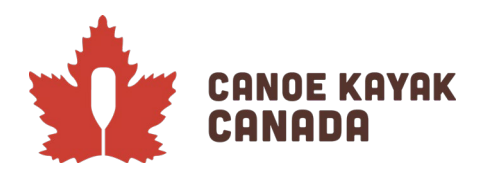

## Athlete & Staff Names (Team Roster)

You will then reach this page, where we ask that you please enter in **ALL** of your athletes that you are representing at Trials #1 (or all athletes that you are submitting an entry for, whether singles and/or doubles). You will select what races they are doing in a further screen. Again, more than one coach can enter in the same athlete if they have different responsibilities (ex. One coach entering the singles and another is entering the doubles). You need to list the athletes on this page to be able to select them for entries in the next screens.

**To note:** You do not need to enter in any other information even though there are fields that say, "Cell phone, Primary Email, Secondary Email". Since athletes are registering separately, this information will be captured elsewhere. **Please only enter first and last names of all athletes**.

| Canoe k     | Canoe Kayak Canada Programs |             |            |               |                 |  |  |  |
|-------------|-----------------------------|-------------|------------|---------------|-----------------|--|--|--|
| Team Roste  | r                           |             |            |               |                 |  |  |  |
| Team Roster |                             |             |            |               |                 |  |  |  |
|             | First Name                  | Last Name   | Cell Phone | Primary Email | Secondary Email |  |  |  |
| 1           | FirstName1                  | SecondNamel |            |               |                 |  |  |  |
| 2           | FirstName2                  | SecondName2 |            |               |                 |  |  |  |
| 3           | FirstName3                  | SecondName3 |            |               |                 |  |  |  |
| 4           | FirstName4                  | SecondName4 |            |               |                 |  |  |  |
| 5           |                             |             |            |               |                 |  |  |  |
| 6           |                             |             |            |               |                 |  |  |  |
| 7           |                             |             |            |               |                 |  |  |  |
| 8           |                             |             |            |               |                 |  |  |  |
| 9           |                             |             |            |               |                 |  |  |  |
| 10          |                             | ]           |            |               |                 |  |  |  |
| n           |                             |             |            |               |                 |  |  |  |
| 12          |                             |             |            |               |                 |  |  |  |
| 13          |                             |             |            |               |                 |  |  |  |
| 14          |                             | ]           |            |               |                 |  |  |  |
| 15          |                             |             |            |               |                 |  |  |  |

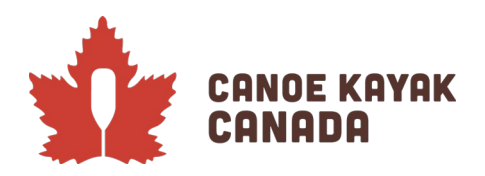

٦

At the bottom of the page, you can enter in your own first and last name as the main coach responsible for these entries. If you wish to enter in additional names at this time, please go ahead.

|   | First Name      | Last Name      | Cell Phone | Primary Email | Secondary Email | Position |
|---|-----------------|----------------|------------|---------------|-----------------|----------|
|   | Stafffirstname1 | Stafflastname1 |            |               |                 |          |
|   |                 |                |            |               |                 |          |
|   |                 |                |            |               |                 |          |
|   |                 |                |            |               |                 |          |
|   |                 |                |            |               |                 |          |
| _ |                 |                |            |               |                 |          |
| ( | Continue        |                |            |               |                 |          |

Click on "**Continue**" to get to the entries.

#### **Individual Event Entries**

This page is where you will select all the **individual event entries** for each athlete. Select "Continue" after completing this page.

**To note:** For those coaches only entering athletes in doubles, you do not need to select anything on this screen, you can scroll right to the bottom and select "Continue". Doubles and fours events will occur in the next screen.

| 0 | e Kavak Canada Programs                                            |
|---|--------------------------------------------------------------------|
|   | dual Events                                                        |
|   |                                                                    |
|   | FirstName1 SecondName1                                             |
|   | CKC National Team Trials Men C1 1000m                              |
|   | CKC National Team Trials Men CI 500m                               |
|   | CKC National Team Trials Men KI 1000m                              |
|   | CKC National Team Trials Men KI 500m                               |
|   | CKC National Team Trials Paracanoe Men K1 200m (KL1, KL2, KL3)     |
|   | CKC National Team Trials Paracanoe Men Va'a 200m (VLI, VL2, VL3)   |
|   | CKC National Team Trials Paracanoe Women KI 200m (KLI, KL2, KL3)   |
|   | CKC National Team Trials Paracanoe Women Va'a 200m (VLI, VL2, VL3) |
|   | CKC National Team Trials Women C1 200m                             |
|   | CKC National Team Trials Women C1 500m                             |
|   | CKC National Team Trials Women KI 500m (2 events)                  |
|   | FirstName2 SecondName2                                             |
|   | CKC National Team Trials Men Cl 1000m                              |
|   | CKC National Team Trials Men Cl 500m                               |
|   | CKC National Team Trials Men KI 1000m                              |
|   | CKC National Team Trials Men KI 500m                               |
|   | CKC National Team Trials Paracanoe Men K1 200m (KL1, KL2, KL3)     |
|   | CKC National Team Trials Paracanoe Men Va'a 200m (VLI, VL2, VL3)   |
|   | CKC National Team Trials Paracanoe Women Kl 200m (KLl, KL2, KL3)   |
|   | CKC National Team Trials Paracanoe Women Va'a 200m (VL1, VL2, VL3) |

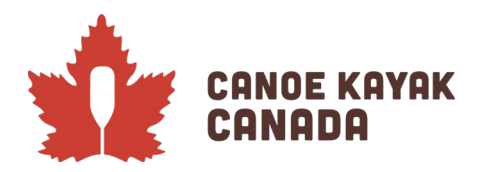

## **Doubles Event Entries**

This page is where you will select all the **doubles and fours event entries** for each athlete.

| Galloc     | Nayak Gallaua I Tugrallis                                   |  |  |  |  |
|------------|-------------------------------------------------------------|--|--|--|--|
| Team Event | ts                                                          |  |  |  |  |
| +          | Men C2 500m - CKC National Team Trials                      |  |  |  |  |
| +          | Men K2 500m - CKC National Team Trials No Records Found     |  |  |  |  |
| +          | Women C2 500m - CKC National Team Trials No Records Found   |  |  |  |  |
| +          | + Women K2 500m - CKC National Team Trials No Records Found |  |  |  |  |
|            |                                                             |  |  |  |  |

Please select the "+" to add entries to the event.

A pop-up window will appear where you can select the athletes that you had previously listed in the "Team Roster". (please see next screenshot)

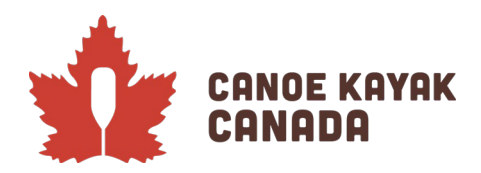

| ( | <u>Men C2 500m</u>                               |            |  |
|---|--------------------------------------------------|------------|--|
| I | Team Name                                        |            |  |
|   |                                                  |            |  |
|   | Hold CTRL key to select multiple                 |            |  |
|   | FirstName1 SecondName1<br>FirstName2 SecondName2 | A          |  |
|   | FirstName3 SecondName3<br>FirstName4 SecondName4 |            |  |
|   |                                                  |            |  |
|   |                                                  | ~          |  |
|   | Can                                              | cel Submit |  |

If you have more than one entry per event (ex. you have 2 crews that you wish to enter in Men C2 500m), in the box called "Team" please enter "Team 1" and subsequent "Team 2", ... for those crews in their order of seeding. You can only enter one crew at a time.

**To note:** For each event you will have all athletes available to register in any event, no matter what discipline they may be, so please ensure you select only those athletes for that discipline and event. As stated previously, we will send out confirmation of entries as soon as we can, but you will also see the summary at the last page of this registration to confirm.

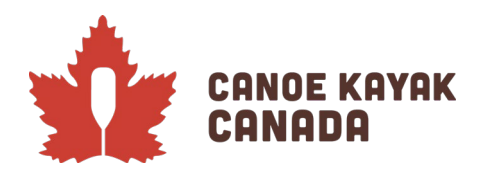

| ( | <u>Men C2 500m</u>                               |  |
|---|--------------------------------------------------|--|
| T | Team Name                                        |  |
| ſ | Team 1                                           |  |
|   | Hold CTRL key to select multiple                 |  |
|   | Team Roster                                      |  |
|   | FirstName1 SecondName1                           |  |
|   | FirstName3 SecondName3<br>FirstName4 SecondName4 |  |
|   |                                                  |  |
|   |                                                  |  |
|   | · · · · · · · · · · · · · · · · · · ·            |  |
|   | Cancel Submit                                    |  |

After entering your first crew you will see the following page after clicking "Submit" on each entry.

|   | Men C2 500m - CKC National Team Trials                            |             |
|---|-------------------------------------------------------------------|-------------|
|   | <b>Team 1</b><br>FirstName1 SecondName1<br>FirstName2 SecondName2 | Edit Delete |
|   | Men K2 500m - CKC National Team Trials No Records Found           |             |
| - | Women C2 500m - CKC National Team Trials No Records Found         |             |
|   | Women K2 500m - CKC National Team Trials                          |             |

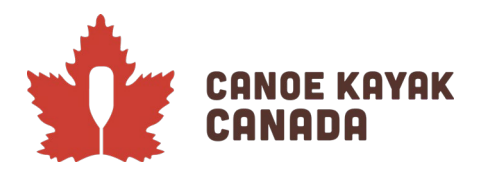

Please add each entry as needed.

| m Eve | ents                                                              |             |
|-------|-------------------------------------------------------------------|-------------|
|       | Men C2 500m - CKC National Team Trials                            |             |
|       | Team 1<br>FirstName1 SecondName1<br>FirstName2 SecondName2        | Edit Delete |
|       | <b>Team 2</b><br>FirstName3 SecondName3<br>FirstName4 SecondName4 | Edit Delete |
| +     | Men K2 500m - CKC National Team Trials No Records Found           |             |
| +     | Women C2 500m - CKC National Team Trials No Records Found         |             |

Select "Continue" after completing all the doubles entries and you with then get to the summary page.

## Confirming Details and Submitting of Registration

This page (shown in a few screenshots) will show you all that you have submitted. Please review before submitting. You can go back and edit anything you have submitted.

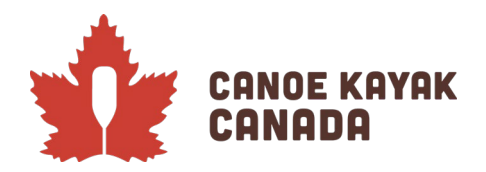

# Canoe Kayak Canada Programs

Confirm Details and Submit Registration

| ľ                                   | <b>C Club</b> To                                                                                        | est              | Edit       | Canoe Kayak Canada                                                                                   | Programs                                                                       | Edit            |
|-------------------------------------|----------------------------------------------------------------------------------------------------|------------------|------------|----------------------------------------------------------------------------------------------------|--------------------------------------------------------------------------------|-----------------|
| DEN<br>1/1/<br>test<br>test<br>Cell | AO Test<br>(1980, Female<br>address<br>city, AB TSTTST<br>@testemail.com<br>Phone: 555-555-<br>am Roste | 5555 NCCP #: aaa |            | 2022 Sprint Nation<br>Entries submission for S<br>Dartmouth, Nova Scotia<br>Entries should only be s | al Team Trials #1<br>print National Team Trial<br>a.<br>ubmitted by the coach. | is #1 in<br>Edi |
| #                                   | First Name                                                                                              | Last Name        | Cell Phone | Primary Email                                                                                        | Secondary Email                                                                |                 |
|                                     | FirstNamel                                                                                              | SecondNamel      |            |                                                                                                    | ,                                                                              |                 |
|                                     | FirstName of                                                                                            | Cooperativerse   |            |                                                                                                    |                                                                                |                 |

| Individual Events                                     | Edit |
|-------------------------------------------------------|------|
| FirstName1 SecondName1                                |      |
| <ul> <li>Men C1 1000m</li> <li>Men C1 500m</li> </ul> |      |
| FirstName2 SecondName2                                |      |
| <ul> <li>Men K11000m</li> <li>Men K1 500m</li> </ul>  |      |
| FirstName3 SecondName3                                |      |
| <ul> <li>Men Cl 1000m</li> <li>Men Cl 500m</li> </ul> |      |
| FirstName4 SecondName4                                |      |
| Men K11000m     Men K1500m                            |      |
|                                                       |      |
|                                                       |      |
| leam Events                                           | Edit |
| Men C2 500m                                           |      |
| Team 1                                                |      |
| FirstName1 SecondName1     FirstName2 SecondName2     |      |
| Team 2                                                |      |
| FirstName3 SecondName3     FirstName4 SecondName4     |      |
| Men K2 500m                                           |      |
|                                                       |      |
|                                                       |      |
| Women K2 500m                                         |      |

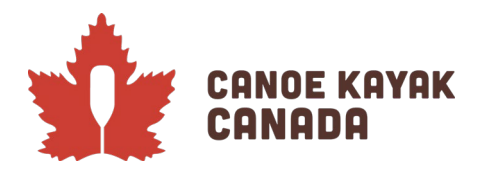

## It's Who We Are. C'est Notre Nature.

| 022-2023                                                                                                    | Edit                                |                                                                                                    |
|----------------------------------------------------------------------------------------------------|-------------------------------------|----------------------------------------------------------------------------------------------------|
|                                                                                                    | LUIL                                |                                                                                                    |
| J22 Sprint National Team Trials #1                                                                               |                                     |                                                                                                    |
| 2022 Sprint National Team Trials #1 - Entries submissi<br>\$0.00                                                 | on                                  |                                                                                                    |
| Coaches: Please register all athletes in their events for Trials I (incluc partner).                             | ling their doubles                  |                                                                                                    |
| All information will be verified.                                                                                |                                     |                                                                                                    |
|                                                                                                    |                                     |                                                                                                    |
| icing Details                                                                                                    |                                     | Payment Information                                                                                                    |
| icing Details                                                                                                    | Price                               | Payment Information                                                                                                    |
| icing Details<br>Item<br>2022 Sprint National Team Trials #1 - Entries submission                                | <b>Price</b><br>\$0.00              | Payment Information There is no outstanding amount to pay. After confirming the registration details, you can submit the registration below.       |
| icing Details<br>Item<br>2022 Sprint National Team Trials #1 - Entries submission<br>Administration Fee          | Price<br>\$0.00<br>\$0.00           | Payment Information<br>There is no outstanding amount to pay. After confirming the registration details, you<br>can submit the registration below. |
| icing Details<br>Item<br>2022 Sprint National Team Trials #1 - Entries submission<br>Administration Fee<br>Total | Price<br>50.00<br>50.00<br>50.00    | Payment Information There is no outstanding amount to pay. After confirming the registration details, you can submit the registration below.       |
| icing Details<br>Item<br>2022 Sprint National Team Trials #1 - Entries submission<br>Administration Fee<br>Total | Price<br>50.00<br>50.00<br>50.00    | Payment Information There is no outstanding amount to pay. After confirming the registration details, you can submit the registration below.       |
| icing Details<br>Item<br>2022 Sprint National Team Trials #1 - Entries submission<br>Administration Fee<br>Total | Price<br>\$0.00<br>\$0.00<br>\$0.00 | Payment Information<br>There is no outstanding amount to pay. After confirming the registration details, you<br>can submit the registration below. |
| icing Details<br>Item<br>2022 Sprint National Team Trials #1 - Entries submission<br>Administration Fee<br>Total | Price<br>\$0.00<br>\$0.00<br>\$0.00 | Payment Information<br>There is no outstanding amount to pay. After confirming the registration details, you<br>can submit the registration below. |

If you are satisfied with your information, please click on SUBMIT REGISTRATION.

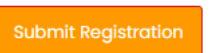

You will then receive a confirmation email. Any questions? Please send your questions to: Kenna Robins (<u>krobins@canoekayak.ca</u>).